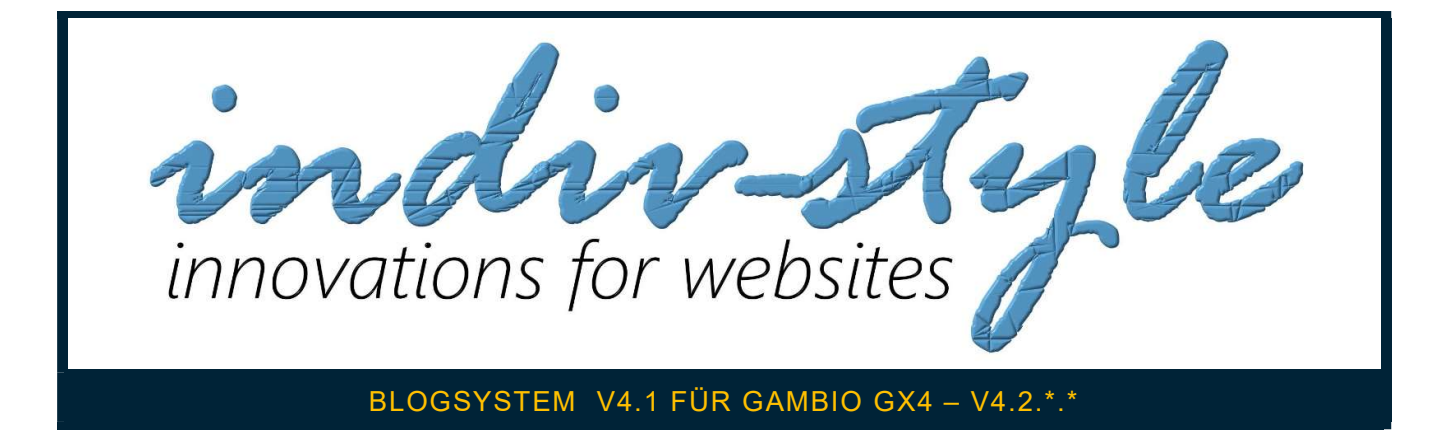

# Bedienungsanleitung

# Stand: 30.11.2020

#### SINN UND ZWECK

Das Blogmodul ist eine Erweiterung für Ihren Shop um Content perfekt zu präsentieren. Da die normalen Bordmittel bei weitem nicht ausreichen, wurde dieses Modul entwickelt.

Die Erweiterung beinhaltet nicht nur das Blogsystem selbst, sondern zusätzlich die individuelle Menüstruktur. Damit können Sie im Kategoriemenue oder Top-Menü gemischte Inhalte als Links darstellen. Egal ob Content aus dem Content Manager oder Artikelkategorien oder Blogkategorien. Alles geht nun variabel einzustellen.

Kernstück der neuen Version ist aber die Block-In-Blog-Technik. Diese erlaubt es zusätzlich zum Text weitere Blöcke in den Beitrag zu integrieren. Dieses können Artikel, Artikelkategorien, Slide-Shows, Texte und vorhandene Blogbeiträge sein! Die Anzahl wie viele Blöcke sie hinzufügen, bleibt Ihnen überlassen.

Aber nun Vorwort genug, schauen wir uns an wie man es funktioniert....

## SYSTEMVORRAUSSETZUNG

Gambio-Version: GX4 - V4.2.\*.\*

PHP-Version: ab 7.3

Info:

Sollten Sie weitere Module/Erweiterungen installiert haben, helfen wir Ihnen hier natürlich auch gerne weiter, ob es mit diesen ein Kompatibelitätsproblem gibt!

## **DIE INSTALLATION**

#### VOR DER INSTALLATION ALLE DATEIEN UND DATENBANKEN SICHERN!!!

- 1. Entpacken Sie den ZIP-Ordner
- 2. Laden Sie alle Dateien aus dem Ordner Root in ihr Hauptverzeichnis (z.B. mit FileZilla)
- 3. Leeren Sie jetzt im Adminbereich alle Caches! Das ist notwendig, das für die Installation alle Sprachdateien geladen werden.
- 4. Im Adminbereich unter Module -> Modulecenter nun den Blog installieren:

| gambio ADMIN                 | Q Kategorien / Artikel                            | •            | 6 東 43 条 ?                |
|------------------------------|---------------------------------------------------|--------------|---------------------------|
| 🎔 Favs                       | Modul-Center                                      |              |                           |
| 👺 Blog                       |                                                   |              | Blog 4.1 - GX4            |
| IndivStyle-Tools             | Modul                                             | Status       | Blogsvstem für Gambio GX4 |
| 🏋 Bestellungen               | Bion 41 - GX4                                     |              |                           |
| 😩 Kunden                     |                                                   |              |                           |
| G Google                     | Anti-Spam                                         | instalijert  |                           |
| 🚓 Artikel                    | Revision 1.0 - GX4                                | installiert  |                           |
| 🖗 Darstellung                | magnalister                                       |              |                           |
| 📕 Toolbox                    | Yats                                              |              |                           |
| 👍 Module                     | Hermes (HSI)                                      |              |                           |
| Modul-Center<br>Versandarten | CFT - CashFlowTech - Inkasso                      |              |                           |
| Zahlungsweisen               | Protected Shops                                   |              |                           |
| Zusammenfassung              | DHL Geschäftskundenversand                        |              |                           |
| 🖿 Statistiken                | Afterbuy                                          |              |                           |
| 12 Import / Export           | DHL Paketshops                                    |              |                           |
| \$ Shop Einstellungen        | Padde Pasant                                      | SectalEast . |                           |
| Gambio Hub                   |                                                   | ansidanest.  |                           |
| Gambio Store                 | Dateimanager                                      | installiert  | $\mathbf{Q}$              |
|                              | YOOCHOOSE Empfehlungsdienst                       |              |                           |
| +                            | 2.0.0 V El HUB verbunden G Google nicht verbunden |              | Installieren              |

5. Die Installation ist nun abgeschlossen. Leeren Sie nun nochmals alle Caches

| ambio admin        |                              |             | <b>王 44 年</b> 5           |
|--------------------|------------------------------|-------------|---------------------------|
| Favs               | Modul-Center                 |             |                           |
| Blog               | /                            |             | Blog 4.1 - GX4            |
| IndivStyle-Tools   | Modul                        | Status      | Blogsystem für Gambio GX4 |
| Bestellungen       | Biog 4.1 - GX4               | installiert |                           |
| Kunden             | Anti-Spam                    | installiert |                           |
| oogle              | Bevision 1.0 RY4             | installier  |                           |
| rtikel             |                              |             |                           |
| arstellung         | magnailster                  |             |                           |
|                    | Yatego                       |             |                           |
| 4                  | Hermes (HSI)                 |             |                           |
| -Center<br>ndarten | CFT - CashFlowTech - Inkasso |             |                           |
| ngsweisen          | Protected Shops              |             |                           |
| menfassung         | DHL Geschäftskunderwersand   |             |                           |
| distiken           | Afterbuy                     |             |                           |
| port / Export      | DHL Paketshops               |             | \                         |
| op Einstellungen   | Cookie Consent               | installier1 |                           |
| nblo Hub           | Dateimananer                 | installiert |                           |
| imbio Store        |                              |             |                           |
|                    | YUUCHUUSE Emptehungsalenst   |             | λ,                        |

ACHTUNG!!! ALLE BEITRÄGE UND ANGELEGTEN KATEGORIEN GEHEN VERLOREN!!!

|                                                                      |                                        | O Katenorien / Artikol |                |               | ? ±± ⊯1 1च ( |
|----------------------------------------------------------------------|----------------------------------------|------------------------|----------------|---------------|--------------|
| Favs                                                                 | BLOG für Gambio GX4 - V4.1 made byw    | ww.indiv.style.de      |                |               |              |
| Blog                                                                 | Home                                   | Startseite             | Neue Kategorie | Einstellungen | Bewertungen  |
| Home<br>Startseite<br>Neue Kategorie<br>Einstellungen<br>Bewertungen | Status:                                | Status ändern          |                |               |              |
| IndivStyle-Tools                                                     |                                        |                        |                |               |              |
| Bestellungen                                                         |                                        |                        |                |               |              |
| Google                                                               |                                        |                        |                |               |              |
| Artikel                                                              |                                        |                        |                |               |              |
| ? Darstellung                                                        |                                        |                        |                |               |              |
| * Toolbox                                                            |                                        |                        |                |               |              |
| <ul> <li>Moutie</li> <li>Statistiken</li> </ul>                      |                                        |                        |                |               |              |
| Import / Export                                                      |                                        |                        |                |               |              |
| 🔓 Shop Einstellungen                                                 |                                        |                        |                |               |              |
| Gambio Hub                                                           |                                        |                        |                |               |              |
| Gambio Store                                                         |                                        |                        |                |               |              |
| →  ■ Gambio Version: v4.2.                                           | 0.0 V BHUB verbunden G Google nicht ve | bunden                 |                |               |              |

Hier sieht man eigentlich noch nicht viel. Geht ja auch nicht anders, da wir ja noch keine Inhalte angelegt haben. Das wird sich noch ändern!

Links im Hauptmenü finden Sie oben den Menüpunkt Eigene Module, wo sich der Untermenüpunkt "Home" befindet. Alle anderen benötigten Menüs sind im Modul selbst verankert.

#### ERKLÄRUNG MENÜ

Home -> Startseite

Neue Kategorie -> Hier erstellen Sie eine neue Blogkategorie

Startseite -> Unter diesem Punkt richten Sie Ihre Blog-Startseite(Frontend) ein

Einstellungen -> Alles was mit der Administration des Blogs zu tun hat, finden Sie hier

Bewertungen -> Hier verwalten Sie die abgegebenen Bewertungen Ihrer Besucher

Im Unteren Teil findet man das Dropdown "Status". Dazu kommen wir später.

## DIE BLOGKATEGORIE

| gambio ADMIN                 |                                                   | 🕽 Kategorien / Artikel | *)             |               | ? 🛎 📢 🎽 🔱   |
|------------------------------|---------------------------------------------------|------------------------|----------------|---------------|-------------|
| 🎔 Favs                       | BLOG für Gambio GX4 - V4.1 made by www.in         | div-style.de           |                |               |             |
| 👺 Blog                       | Home                                              | Startseite             | Neue Kategorie | Einstellungen | Bewertungen |
| Home<br>Startseite           | Kategorie bearbeiten -                            |                        | Î              |               |             |
| Einstellungen<br>Bewertungen | Speichern Abbrechen                               |                        |                |               |             |
| E IndivStyle-Tools           | Grundeinstellung Deutsch English Bilder           | galerie Menüelntrag    |                |               |             |
| 🏋 Bestellungen               |                                                   |                        | 1.967          |               |             |
| 🏩 Kunden                     | Wählen Sie eine Kategorie!                        |                        |                |               |             |
| G Google                     | -                                                 |                        |                |               |             |
| Artikel                      |                                                   |                        |                |               |             |
| 诺 Darstellung                | Sliderset                                         |                        |                |               |             |
| 🖌 Toolbox                    |                                                   |                        |                |               |             |
| 📩 Module                     | - · · ·                                           |                        |                |               |             |
| 🕍 Statistiken                | Sortierung Beiträge:                              |                        |                |               |             |
| ta Import / Export           |                                                   |                        |                |               |             |
| 🕸 Shop Einstellungen         | Position     Frstellungsdatum                     |                        |                |               |             |
| Gambio Hub                   |                                                   |                        |                |               |             |
| Gambio Store                 | O Titel/Alphabetisch                              |                        |                |               |             |
|                              | ∩ Aktualisierungsdatum                            |                        |                |               |             |
|                              | 0.0 🗸 🛛 🖬 HUB verbunden 🛛 🕞 Google nicht verbunde | n                      |                |               |             |

Nach dem Klick auf das Menü "Neue Kategorie" erscheint ein neues Inhaltsfenster.

Als erstes befinden wir uns in den Grundeinstellungen. **Die Kategorie Auswahl ist für die Unterkategorisierung!!!** Bei der ersten Kategorie benötigen Sie dies nicht! Aber wenn Sie in einer Blogkategorie noch Unterkategorien anlegen wollen, wählen Sie hier die übergeordnete Kategorie aus. Im Bereich Sliderset können Sie der Blogkategorie ein zuvor erstelltes Sliderset zuweisen. Die Sortierungen geben an, wie Beiträge(Blogbeiträge) im Frontend sortiert angezeigt werden. Die Kundengruppen können wir im letzten Bereich auswählen. Das erscheint nur wenn die Kundengruppenverwaltung im Shop aktiviert ist.

Die Menüpunkte Deutsch und Englisch verbergen die eigentliche Texteingabe. Je mehr Sprachen Sie installiert haben umso mehr Menüreiter sind vorhanden.

| gambio ADMIN                                                         |                                                                  | Q Kategorien / Artikel | ÷              |               | () 其 () 卷 () |
|----------------------------------------------------------------------|------------------------------------------------------------------|------------------------|----------------|---------------|--------------|
| 🎔 Favs                                                               | BLOG für Gambio GX4 - V4.1 made by www.in                        | div-style.de           |                |               |              |
| 👺 Blog                                                               | Home                                                             | Startseite             | Neue Kategorie | Einstellungen | Bewertungen  |
| Home<br>Startseite<br>Neue Kategorie<br>Einstellungen<br>Bewertungen | Kategorie bearbeiten - Speichern Abbrechen                       |                        |                |               |              |
| IndivStyle-Tools  Restellungen                                       | Grundeinstellung Deutsch English Bilde                           | galerie Menüelntrag    |                |               |              |
| G Google                                                             | Deutsch                                                          |                        |                |               |              |
| Artikel                                                              | Bezeichung                                                       |                        |                |               |              |
| <ul> <li>Darstellung</li> <li>Toolbox</li> </ul>                     | Name:                                                            |                        |                |               |              |
| 🔥 Module                                                             | Position::                                                       |                        |                |               |              |
| 🖿 Statistiken                                                        |                                                                  |                        |                |               |              |
| ta Import / Export                                                   | Meta - Titel:                                                    |                        |                |               |              |
| 😂 Shop Einstellungen                                                 |                                                                  |                        |                |               |              |
| Gambio Hub                                                           | Meta - Description:                                              |                        |                |               |              |
|                                                                      | Mats - Kawworde<br>1.0 V BHUB verbunden G Google nicht verbunden | en                     |                |               |              |

## Hier geben Name, die Kategorie Position, Metaangaben und die Kategorie Beschreibung ein.

| gambio ADMIN                    |                                              |                     |                                  |                                                                                                    | 6 萬 4 章 6   |
|---------------------------------|----------------------------------------------|---------------------|----------------------------------|----------------------------------------------------------------------------------------------------|-------------|
| 🎔 Favs                          | BLOG für Gambio GX4 - V4.1 made by www.india | r-style.de          |                                  |                                                                                                    |             |
| Blog                            |                                              | 0                   |                                  | 5-11                                                                                                    | P           |
| Home                            | Home                                         | Statiseite          | Neue Nategone                    | Einsteilungen                                                                                                    | Beweilungen |
| Startseite                      | Kategorie bearbeiten -                       |                     |                                  |                                                                                                    |             |
| Neue Kategorie<br>Einstellungen |                                              |                     |                                  |                                                                                                    |             |
| Bewertungen                     | Abbrechen                                    |                     |                                  |                                                                                                    |             |
| IndivStyle-Tools                | Grundainetallung Deutech Englieh Bildarga    | slaria Manijaintran |                                  |                                                                                                    |             |
| T Bestellungen                  | orundeinatending Deditatin Lingham Dindergu  | Interneting         |                                  |                                                                                                    |             |
| Kunden                          | Deutsch                                      |                     |                                  |                                                                                                    |             |
| G Google                        |                                              |                     |                                  |                                                                                                    |             |
| Artikel                         | Bezeichung                                   |                     |                                  |                                                                                                    |             |
| 🌮 Darstellung                   |                                              |                     |                                  |                                                                                                    |             |
| 🖋 Toolbox                       | Name:                                        |                     |                                  |                                                                                                    |             |
| ta Module                       | Denilianu                                    |                     |                                  |                                                                                                    |             |
| 📠 Statistiken                   |                                              |                     |                                  |                                                                                                    |             |
| 12 Import / Export              | Meta - Titel:                                |                     |                                  |                                                                                                    |             |
| 🕸 Shop Einstellungen            |                                              |                     |                                  |                                                                                                    |             |
| Gambio Hub                      | Meta - Description:                          |                     |                                  |                                                                                                    |             |
| Gambio Store                    |                                              |                     |                                  |                                                                                                    |             |
|                                 | Meta - Keywords:                             |                     |                                  |                                                                                                    |             |
|                                 |                                              |                     |                                  |                                                                                                    |             |
|                                 | Kurzbeschreibung                             |                     |                                  |                                                                                                    |             |
|                                 |                                              |                     |                                  |                                                                                                    |             |
|                                 | De Quellcode D D D D                         |                     | ∞ ∞ ₱ Q \$3 ₩ \$* ? B I          | <u>U</u> S X <sub>2</sub> X <sup>4</sup>   I <sub>X</sub>   <u>A</u> · <b>D</b> ·   = :=   + + +   9                                                                                                    | ***         |
|                                 | Format • Schrittart • Gr • 25 al             |                     |                                  |                                                                                                    |             |
|                                 |                                              |                     |                                  |                                                                                                    |             |
|                                 |                                              |                     |                                  |                                                                                                    |             |
|                                 |                                              |                     |                                  |                                                                                                    |             |
|                                 |                                              |                     |                                  |                                                                                                    |             |
|                                 |                                              |                     |                                  |                                                                                                    |             |
|                                 |                                              |                     |                                  |                                                                                                    |             |
|                                 |                                              |                     |                                  |                                                                                                    |             |
|                                 |                                              |                     |                                  |                                                                                                    |             |
|                                 |                                              |                     |                                  |                                                                                                    |             |
|                                 |                                              |                     |                                  |                                                                                                    | 4           |
|                                 | Langhasahraihung / D-t-ili                   |                     |                                  |                                                                                                    |             |
|                                 | Langueschreibung / Detail:                   |                     |                                  |                                                                                                    |             |
|                                 |                                              |                     | (∞ ∞ ⊨) (Q t3   ₩   ∰- [?]   B I | $\underline{U}  \stackrel{\bullet}{\to}  \overset{\bullet}{\times}_{s}  \overset{\bullet}{\times}^{s} \mid \underline{I}_{x} \mid \left[ \underline{A} \cdot  \underline{\Box} \cdot \right] \left[ \begin{array}{c} \underline{a}  \vdots  \vdots  \vdots  \vdots  \vdots  \vdots  \end{array} \right] $ | 0 E E E E   |
|                                 | Format - Schriftart - Gr 🔀 🗐                 | i]                  |                                  |                                                                                                    |             |
|                                 |                                              |                     |                                  |                                                                                                    |             |
|                                 |                                              |                     |                                  |                                                                                                    |             |
|                                 |                                              |                     |                                  |                                                                                                    |             |
|                                 |                                              |                     |                                  |                                                                                                    |             |
|                                 |                                              |                     |                                  |                                                                                                    |             |
|                                 |                                              |                     |                                  |                                                                                                    |             |
|                                 |                                              |                     |                                  |                                                                                                    |             |
|                                 |                                              |                     |                                  |                                                                                                    |             |
|                                 |                                              |                     |                                  |                                                                                                    |             |
|                                 |                                              |                     |                                  |                                                                                                    | 4           |
|                                 |                                              |                     |                                  |                                                                                                    | -           |

Der Reiter Bildergalerie enthält natürlich die Slideshow, welche unterhalb des Textes im Frontend angezeigt wird! Die Anzahl der möglichen Bilder wird unter Einstellungen festgelegt.

| gambio ADMIN                   | ٩                                                      | Kategorien / Artikel | •              |               | ? 🛎 📢 📜     |
|--------------------------------|--------------------------------------------------------|----------------------|----------------|---------------|-------------|
| V Favs                         | BLOG für Gambio GX4 - V4.1 made by www.indiv           | r-style.de           |                |               |             |
| 👺 Blog                         | Home                                                   | Startseite           | Neue Kategorie | Einstellungen | Bewertungen |
| Home                           | personal and the second                                |                      |                |               |             |
| Startseite<br>Neue Kategorie   | Kategorie bearbeiten -                                 |                      |                |               |             |
| Einstellungen<br>Bewertungen   | Speichern Abbrechen                                    |                      |                |               |             |
|                                |                                                        |                      |                |               |             |
| IndivStyle-Tools  Restellungen | Grundeinstellung Deutsch English Bilderge              | derie Menüeintrag    |                |               |             |
| 😤 Kunden                       | Bildergalerie                                          |                      |                |               |             |
| G Google                       | Artikelbild: 1                                         |                      |                |               |             |
| Artikel                        | Durchsuchen Keine Datei ausgewählt.                    |                      |                |               |             |
| Darstellung                    | Artikelbild: 2<br>Durchsuchen Keine Datei ausgewählt.  |                      |                |               |             |
| F Toolbox                      |                                                        |                      |                |               |             |
| La Statistiken                 | Durchsuchen Keine Datei ausgewählt.                    |                      |                |               |             |
| 10 Import / Export             | Artikelbild: 4                                         |                      |                |               |             |
| C Shop Einstellungen           | Durchsuchen Keine Datei ausgewählt.                    |                      |                |               |             |
| Gambio Hub                     | Artikelbild: 5<br>Durchsuchen Keine Datei ausgewählt.  |                      |                |               |             |
| Gambio Store                   | Authorities of                                         |                      |                |               |             |
|                                | Durchsuchen Keine Datei ausgewahlt.                    |                      |                |               |             |
|                                | Artikelbild: 7<br>Durchsuchen Keine Datei ausgewählt.  |                      |                |               |             |
|                                | Artikelbild: 8<br>Durchsuchen Keine Datei ausgewählt.  |                      |                |               |             |
|                                | Artikelbild: 9<br>Durchsuchen Keine Datei ausgewählt.  |                      |                |               |             |
|                                | Artikelbild: 10 Durchsuchen Keine Datei ausgewählt.    |                      |                |               |             |
|                                | Artikelbild: 11<br>Durchsuchen Keine Datei ausgewählt. |                      |                |               |             |
|                                | Artikelbild: 12<br>Durchsuchen Keine Datei ausgewählt. |                      |                |               |             |
|                                | Artikelbild: 13 Durchsuchen Keine Datei ausgewählt.    |                      |                |               |             |
|                                | Artikelbild: 14 Durchsuchen Keine Datei ausgewählt.    |                      |                |               |             |
|                                | Artikelbild: 15 Durchsuchen Keine Datei ausgewählt.    |                      |                |               |             |
|                                | Artikelbild: 16 Durchsuchen Keine Datei ausgewählt.    |                      |                |               |             |
|                                | Artikelbild: 17<br>Durchsuchen Keine Datei ausgewählt. |                      |                |               |             |
|                                | Artikelbild: 18 Durchsuchen Keine Datei ausgewählt.    |                      |                |               |             |
|                                | Artikeibild: 19<br>Durchsuchen Keine Datei ausgewählt. |                      |                |               |             |
|                                | Artikelbild: 20<br>Durchsuchen Keine Datei ausgewählt. |                      |                |               |             |
|                                |                                                        |                      |                |               |             |

Samble de - Gambie Admin 5 2020 Gambie Gambie Combit paroles no warranty. The Stoppohene is reduntionable under the Stop General Public Leases (Version.2) Samd on E-Commerce Engine Copyright 8 2006 str. Commerce, st. Commerce, st. Commerce,

Der letzte Menüreiter "Menüeintrag" beinhaltet eines der neuen Features des Moduls. Hier legt man fest ob ein Menüeintrag im Kategoriemenü oder Top-Menü erstellt werden soll.

| gambio ADMIN                 |                                                         | Kategorien / Artikel                                  | •                       |               | ? 🛎 📢       | ነ ወ |
|------------------------------|---------------------------------------------------------|-------------------------------------------------------|-------------------------|---------------|-------------|-----|
| 🎔 Favs                       | BLOG für Gambio GX4 - V4.1 made by www.inc              | iv-style.de                                           |                         |               |             |     |
| 🖶 Blog                       | Home                                                    | Startseite                                            | Neue Kategorie          | Einstellungen | Bewertungen |     |
| Home                         |                                                         |                                                       |                         |               |             |     |
| Startselte<br>Neue Kategorie | Kategorie bearbeiten -                                  |                                                       |                         |               |             |     |
| Einstellungen<br>Bewertungen | Speichern Abbrechen                                     |                                                       |                         |               |             |     |
| LindivStyle-Tools            | Grundeinstellung Deutsch English Bilden                 | alerie Menüeintrag                                    |                         |               |             |     |
| 🏋 Bestellungen               | рЛЛЛ.                                                   |                                                       |                         |               |             |     |
| 😫 Kunden                     | Menüeintrag                                             |                                                       |                         |               |             |     |
| G Google                     |                                                         |                                                       |                         |               |             |     |
| Artikel                      | Aktivieren Sie dieses Kästchen, wenn Sie einen Eintra   | g im Top-Menü oder der Katmenübox wünschen!           |                         |               |             |     |
| Carstellung                  | With the file block of Waterpole and the file Material  |                                                       |                         |               |             |     |
| 🎤 Toolbox                    | wanien sie niel die kategorie aus wo die biog-kategorie | als menupunkt erscheinen solle onne Auswahl erscheine | er in einem neben wenu: |               |             |     |
| Module                       |                                                         |                                                       |                         |               |             |     |
| Les Statistiken              | Sortierr                                                | ihenfolge                                             |                         |               |             |     |
| 12 Import / Export           |                                                         |                                                       |                         |               |             |     |
| 😂 Shop Einstellungen         | 2<br>                                                   |                                                       |                         |               |             |     |
| Gambio Hub                   |                                                         |                                                       |                         |               |             |     |
| Gambio Store                 |                                                         |                                                       |                         |               |             |     |
|                              | 0.0 V B HUB verbunden G Google nicht verbunde           |                                                       |                         |               |             |     |

Das Häkchen aktivieren und es wird der Eintrag erstellt! Das Dropdown ist zum auswählen eines übergeordneten Menüeintrages, also wenn Sie die Kategorie als Untermenüeintrag setzen möchten. Die Position gibt natürlich die Position im Menü an.

Wenn Sie alles ausgefüllt haben nun noch speichern und Sie sehen dann dieses Bild. Jetzt müssen Sie die Kategorie noch online stellen, indem Sie wie im Bild das Häkchen setzen und im Dropdown den Status online setzen. Ein Klick auf Status ändern und schon ist Ihre erste Kategorie online!

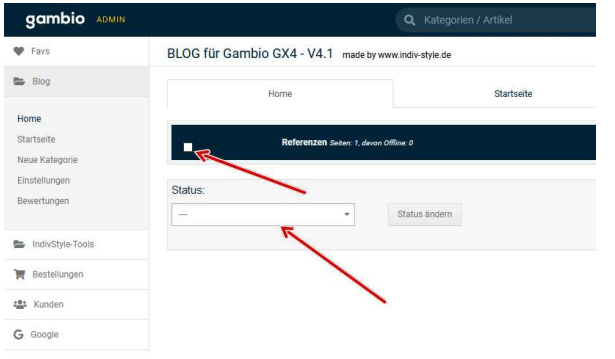

Nun erklärt sich auch die Funktion des Dropdowns welches ich weiter oben im Text nicht erklärt habe. Dieses Dropdown ist für den Status einer Kategorie!

Jetzt müssen wir die Caches im Shop leeren!

- 1. Cache für Seitenausgabe
- 2. Cache für Modulinformationen
- 3. Cache für Ausgabe der Kategorie Menüs

Nun sind wir mit der Kategorie-Erstellung fertig und können uns das Ergebnis im Frontend ansehen

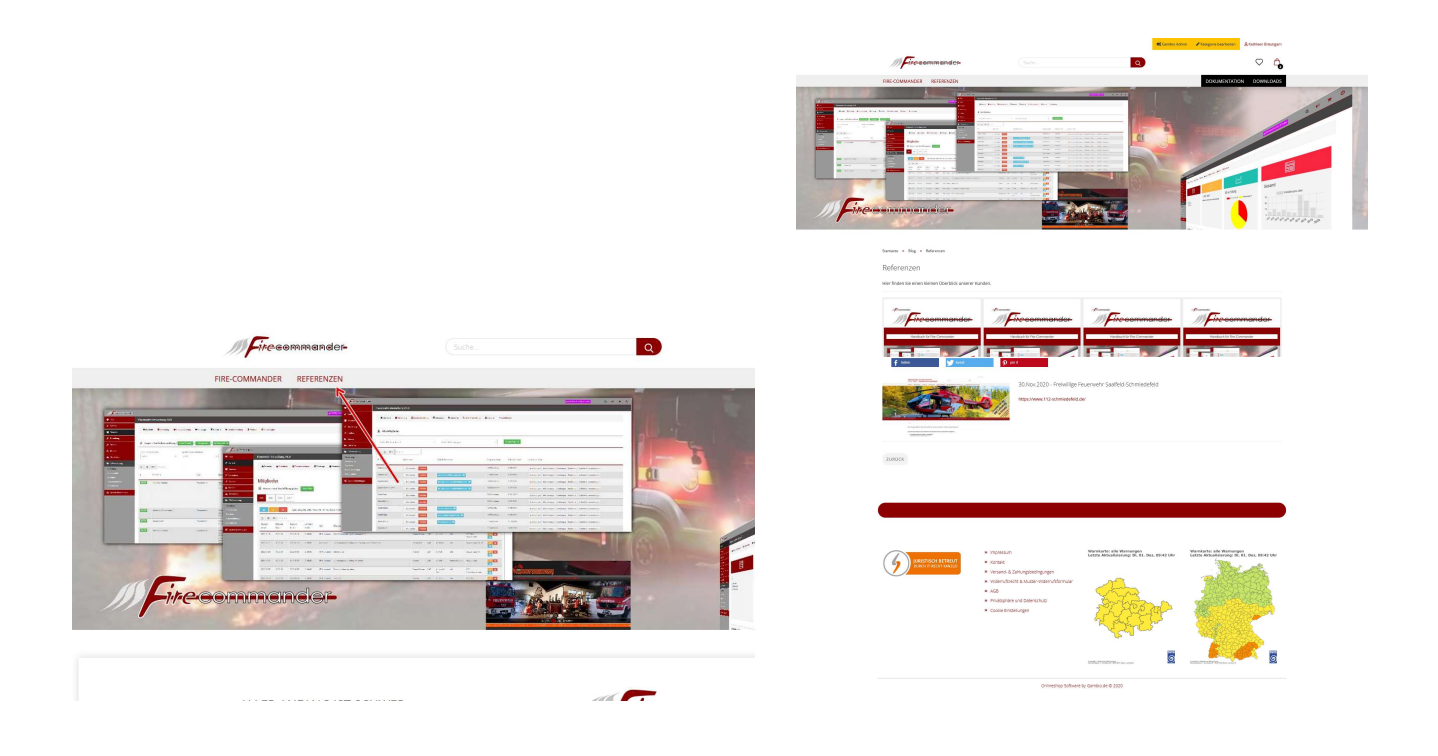

Jetzt haben wir auf dem Startbildschirm unsere neue Blogkategorie sichtbar. Mit einem Klick auf den Kategorienamen slidet die Kategorie auf und es erscheinen die Unterkategorien und die Beiträge welche dieser Kategorie zugeordnet sind. Wir haben aber jetzt erst eine Kategorie, deswegen ist das "NOCH" nicht wichtig!

| gambio ADMIN                                   |                                       | Q Kategorien / Artikel | •              |               | ?        | -      | 4 | Ħ | ወ |
|------------------------------------------------|---------------------------------------|------------------------|----------------|---------------|----------|--------|---|---|---|
| 🖤 Favs                                         | BLOG für Gambio GX4 - V4.1 made by wi | ww.indiv-style.de      |                |               |          |        |   |   |   |
| Blog                                           | Home                                  | Startseite             | Neue Kategorie | Einstellungen | Bewer    | tungen |   |   |   |
| Home                                           |                                       |                        |                |               |          |        |   |   |   |
| Startseite                                     | Referenzen Seiten: 1, devon C         | Officer 0              | Position: 0    | Aktion: • /   |          |        |   |   |   |
| Neue Kategorie<br>Einstellungen<br>Bewertungen | Status:                               | Status ändern          |                |               | <u>.</u> |        |   |   |   |
| LindivStyle-Tools                              |                                       |                        |                |               |          |        |   |   |   |
| 🏋 Bestellungen                                 |                                       |                        |                |               |          |        |   |   |   |
|                                                |                                       |                        |                |               |          |        |   |   |   |
| G Google                                       |                                       |                        |                |               |          |        |   |   |   |
| Artikel                                        |                                       |                        |                |               |          |        |   |   |   |
| 诺 Darstellung                                  |                                       |                        |                |               |          |        |   |   |   |
| 📕 Toolbox                                      |                                       |                        |                |               |          |        |   |   |   |

Die beiden Icons welche sich rechts im Listing befinden, verbergen zwei wichtige Funktionen. Zum ersten kann ich (Bild ->blauer Pfeil) die vorhandene Kategorie bearbeiten um eventuell gewünschte Veränderungen vorzunehmen. Das kann das Ändern des Textes, der Bilder oder auch der Menüstruktur sein.

Das zweite Icon (Bild -> grüner Pfeil) ist für die Erstellung eines Beitrags in dieser Kategorie!

Unser nächstes Thema....

#### DER BLOGBEITRAG

Die Grundeinstellung eines Beitrags.

Die Kategorie ist vorausgewählt aber Sie können sich trotzdem für eine andere Kategorie entscheiden. Die Position gibt die Reihenfolge des Beitrags in der Kategorie an. Status und Kundengruppe sind wie bei den Kategorien.

Das Sliderset definiert wie bei den Kategorien das zugeordnete Sliderset! Eine Kann und keine Muss-Funktion!

Blog-Startbild, hier können wir ein Bild hinterlegen, welches als Vorschaubild im Listing dient und dieses Bild wird auch beim Teilen auf Facebook, Twitter etc. Verwendet.

Erstellungsdatum, das Datum was vorbelegt ist um den Zeitpunkt des Blogbeitrages festzulegen. Dies können wir trotzdem ändern um eventuell verspätete Beiträge einem Datum zuzuweisen.

Das Aktualisierungsdatum zeigt uns beim Bearbeiten an, wann der Beitrag das letzte Mal aktualisiert wurde.

#### DIE TERMINFUNKTION

Im Blog4 ist die Terminfunktion aus Blog3 wieder enthalten, was uns einiges an Möglichkeiten gibt, dies für viele Dinge, z.B. Weihnachtskalender, zu nutzen. Aber erst einmal die Funktionen.

Wir definieren zuerst ob der Beitrag ein Termin ist oder nicht. Wenn nicht, dann ist es eben ein ganz normaler Beitrag. Wenn wir aber festlegen ob es ein normaler oder wichtiger Termin ist (z.B. Produktankündigung), dann erscheint dieser Beitrag nicht mehr in den News auf der Startseite, sondern in der Kalenderbox:

|                                              |     | -  | KALENDER      |    |    |    |
|----------------------------------------------|-----|----|---------------|----|----|----|
|                                              |     |    | Dezember 2020 |    |    | >  |
| Мо                                           | Di  | Mi | Do            | Fr | Sa | So |
|                                              | 0 2 | 2  | 3             | 4  | 5  | 6  |
| 7                                            | 8   | 9  | 10            | 11 | 12 | 13 |
| 14                                           | 15  | 16 | 17            | 18 | 19 | 20 |
| 21                                           | 22  | 23 | 24            | 25 | 26 | 27 |
| 28                                           | 29  | 30 | 31            |    |    |    |
| 14 Wichtiger Termin<br>14 Allgemeiner Termin |     |    |               | -  |    |    |

Beim Klick auf das Datum im Kalender erscheint ein Popup mit den Terminen die an diesem Tag anliegen:

| leuer Blog V3.    | 0                                          |                    |
|-------------------|--------------------------------------------|--------------------|
| ndlich online Der | neue Blog für Gambio GX2 in der Version 3. | 0                  |
| um Termin         |                                            |                    |
| Projekt Hermap    | pro 2015                                   |                    |
| ww.hermanro.at.au | f Basis CSEO CMS                           |                    |
| um Termin         | 12313 03E0.0W0                             |                    |
|                   |                                            |                    |
|                   |                                            | FENSTER SCHLIESSEN |

Der Unterschied zwischen einem normalem und einem wichtigen Termin liegt in der Darstellung in der Kalenderbox. Wichtige Termine sind besonders gekennzeichnet!

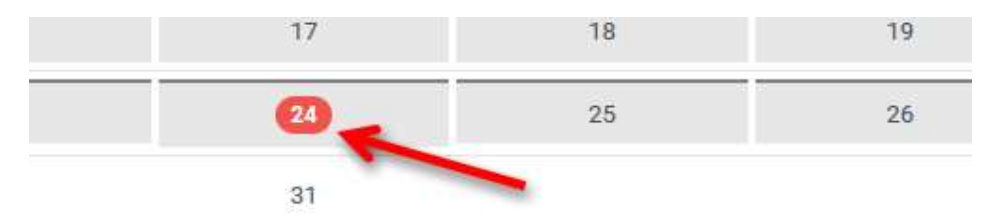

Also wir wählen die Art des Termins und das Datum wann er stattfindet! Bei eintägigen Terminen füllen wir nur das "von:" aus! Das "bis:" bleibt auf 0. Ist der Termin mehrere Tage gültig, wählen wir auch das "bis:"aus.

| gambio ADMIN | Q Kategorien / Artikel                                |
|--------------|-------------------------------------------------------|
| _            | BLOG für Gambio GX4 - V4.1 made by www.indiv-style.de |
|              | TT . MM . JJJJ<br>* Erforderich                       |
|              | Termin? Nein - Normal - Wichtig                       |
|              | Nein Normal Wichtig                                   |
|              | Termin-Datum                                          |
|              | vom:<br>TT. MM. JJJJ<br>bis:                          |
|              |                                                       |
|              | Start-Datum                                           |
|              | TT. MM. JJJJ                                          |
|              | Ablauf-Datum                                          |
|              | TT. MM. JJJJ                                          |
|              | Status:                                               |

Mit dieser Funktion lassen sich Angebote von Artikeln besonders beschreiben und im Kalender darstellen.

#### DIE TIMERFUNKTION

Eine weitere Funktion ist das zeitliche steuern von Blogbeiträgen. Egal ob als normaler Beitrag oder Termin definiert, können wir das starten und beenden der Sichtbarkeit von Beiträgen/Terminen steuern.

Beispiel:

Wir schreiben einen Beitrag über einen speziellen Artikel im Shop und möchten dies aber zeitlich begrenzen. Den Artikel soll es als Sonderangebot vom 4.10. bis 12.10. geben und das wollen wir hervorheben. Wir erstellen also den Beitrag z.B. am 20.9. und lassen diesen offline! Als Startdatum setzen wir den 4.10. und das Enddatum zum 12.10. Das System setzt nun automatisch am 4.10. um 0:00Uhr den Beitrag aktiv und am 13.10. 0:00Uhr auf inaktiv.

Diese Funktion ist ideal für besondere zeitlich begrenzte Angebote oder Aktionen!

Das Dropdown Status legt den Status des Beitrags fest. Offline heist inaktiv, also nicht sichtbar und online dementsprechend, der Beitrag ist aktiv, also sichtbar!

Die Kundengruppen legen fest, welche Kundengruppe den Beitrag sieht und welche nicht! Diese Funktion ist nur bei aktivierten Kundengruppen-Check im Shop aktiv!

| gambio ADMIN | Q Kategorien / Artikel                        | ? | * | <b>F</b> 1 | Ħ | ወ |
|--------------|-----------------------------------------------|---|---|------------|---|---|
|              | bis:<br>TT. MM. JUJJ                          |   |   |            |   |   |
|              | Start-Datum                                   |   |   |            |   |   |
|              | TT. MM. JUU                                   |   |   |            |   |   |
|              | Ablauf-Datum                                  |   |   |            |   |   |
|              | TT. MM. JUJJ                                  |   |   |            |   |   |
|              | Status:                                       |   |   |            |   |   |
|              | Online +                                      |   |   |            |   |   |
|              | Kundengruppe                                  |   |   |            |   |   |
|              | Ø Alle                                        |   |   |            |   |   |
|              | Z Admin                                       |   |   |            |   |   |
|              | 2 Gest                                        |   |   |            |   |   |
|              | ⊘ Neuer Kunde                                 |   |   |            |   |   |
|              | 2 Handler                                     |   |   |            |   |   |
|              |                                               |   |   |            |   |   |
|              | Bit8 vebraden         G Google nicht vebraden |   |   |            |   |   |

Die Reiter Deutsch und Englisch sind ähnlich wie bei den Kategorien! Nur gibt es hier noch eine Kurzbeschreibung des Beitrags. Halten Sie sich hier wirklich kurz! Die Kurzbeschreibung wird beim Listing (Startseite, Kategorie) verwendet.

Nachdem Sie hier alles ausgefüllt haben, müssen Sie den Beitrag speichern. Und halten Sie sich bei der Beschreibung kurz, denn was nach dem Speichern erscheint ist ein Highlight im Modul!!!

| gambio ADMIN                 |                                      | Q Kategorien / Artikel | •              |
|------------------------------|--------------------------------------|------------------------|----------------|
| 🎔 Favs                       | BLOG für Gambio GX4 - V4.1 made by w | ww.indiv-style.de      |                |
| 🕿 Blog                       | Home                                 | Startseite             | Neue Kategorie |
| Home<br>Startseite           | Beiträge bearbeiten/neu anlegen      |                        |                |
| Einstellungen<br>Bewertungen | Speichern Abbrechen                  |                        |                |
| Style-Tools                  | Grundeinstellungen Deutsch English   | Blockverwaltung 👻      |                |
| 📜 Bestellungen               |                                      | δα                     |                |
| Kunden                       | Wählen Sie eine Kategorie!           |                        |                |
| G Google                     | Referenzen                           |                        |                |
| Artikel                      |                                      |                        |                |
| 🎇 Darstellung                | Sliderset                            |                        |                |
| 🎾 Toolbox                    | Start 👻                              |                        |                |
| To Module                    |                                      |                        |                |
| 🗠 Statistiken                | Position                             |                        |                |
| 13 Import / Export           |                                      |                        |                |

#### DIE BLÖCKE

Wir haben hier ein Werkzeug, welches Ihnen Möglichkeiten der Beschreibung/Präsentation gibt, die mit normalen Bordmitteln des Shops, Content Seiten oder anderen Tools nicht haben!

Wie wäre es einen Beitrag zu erstellen, wo Sie die Möglichkeit besitzen, mehrere Slideshows, Artikelkategorien, Blogkategorien, Blogbeiträge oder Artikel direkt zu integrieren und in der Abfolge so zu positionieren, dass der Beitrag eigentlich wie eine Zeitung mit zig Bereichen aussieht?

Dafür gibt's die sogenannten Blöcke!

Blöcke sind nichts Anderes als Bausteine die man dem Beitrag zuweist und somit eine Beitragsoptik zu erhalten die an eine Zeitschrift erinnert.

Es sind 5 verschiedene Blockformen möglich.

Textblöcke -> normale Texte wie die Hauptbeschreibung

Artikelblöcke -> Artikel können hinzugefügt werden (Ansicht wie die gekachelte Artikelübersicht)

Kategorie Blöcke -> Artikelkategorien incl. Beschreibung(jede Kategorie nur einmal!!!)

Imagesslider -> Slideshows bestehend aus einem bis xxx Bildern(mehrere möglich!!!)

Blogbeitragsblöcke -> vorhandene Blogbeiträge (Ansicht wie Beitragslisting)

Herstellerblöcke -> vorhandene Hersteller

| gambio ADMIN                                   |                                      | Q Kategorien / Artikel              |                |
|------------------------------------------------|--------------------------------------|-------------------------------------|----------------|
| 🆤 Favs                                         | BLOG für Gambio GX4 - V4.1 made by v | vww.indiv-style.de                  |                |
| 📂 Blog                                         | Home                                 | Startseite                          | Neue Kategorie |
| Home<br>Startseite                             | Beiträge bearbeiten/neu anlegen      |                                     |                |
| Neue Kategorie<br>Einstellungen<br>Bewertungen | Speichern Abbrechen                  |                                     | /              |
| LINDIVStyle-Tools                              | Grundeinstellungen Deutsch English   | Blockverwaltung -                   |                |
| 💘 Bestellungen                                 |                                      | Übersicht                           |                |
| 😫 Kunden                                       | Wählen Sie eine Kategorie!           | Neuer Textblock                     |                |
| G Google                                       | Referenzen                           | Neue Bildgalerie<br>Neuer Artikel   |                |
| Artike!                                        |                                      | Neue Kategorie<br>Neuer Blogbeitrag |                |
| 🔀 Darstellung                                  | Sliderset                            | Neuer Hersteller                    |                |
| 🔑 Toolbox                                      | Start                                |                                     |                |
| de Module                                      |                                      |                                     |                |
| 🕍 Statistiken                                  | Position                             |                                     |                |
| 11 Import / Export                             | 0                                    |                                     |                |
| 🕸 Shop Einstellungen                           |                                      |                                     |                |
| Gambio Hub                                     | Blog Starthild                       |                                     |                |

Der Menüpunkt Übersicht zeigt alle Blöcke an, welche im Beitrag erstellt wurden. Sortiert nach den Positionen welche dem Block zugewiesen wurde und somit genau in der Reihenfolge wie die Blöcke im Frontend angezeigt werden sollen.

Der Typ ist die Block-Art. Die Pos. Zeigt die Reihenfolge. Die beiden Buttons sind zum Bearbeiten oder löschen des Blocks.

### TEXTBLOCK

Die Anlagemaske eines Textblocks.

| ٩                                                                                                    | Kategorien / Artikel                                                                   | +                                                                                                    |                                                                                                    | ? 속 ( ) 등 ()      |
|----------------------------------------------------------------------------------------------------|----------------------------------------------------------------------------------------|----------------------------------------------------------------------------------------------------|----------------------------------------------------------------------------------------------------|-------------------|
| BLOG für Gambio GX4 - V4.1 made by www.indiv                                                                                                    | -style.de                                                                              |                                                                                                    |                                                                                                    |                   |
| Home                                                                                                    | Startseite                                                                             | Neue Kategorie                                                                                                    | Einstellungen                                                                                                    | Bewertungen       |
| Beiträge bearbeiten/neu anlegen<br>Speichem Abbrechen                                                                                                    |                                                                                        | (N                                                                                                    |                                                                                                    |                   |
|                                                                                                    |                                                                                        |                                                                                                    |                                                                                                    |                   |
| Grundeinstellungen Deutsch English Block                                                                                                    | verwaltung 🖛                                                                           |                                                                                                    |                                                                                                    |                   |
| ч. т. т                                                                                                    |                                                                                        |                                                                                                    |                                                                                                    |                   |
| Position:                                                                                                    |                                                                                        |                                                                                                    |                                                                                                    |                   |
| Pos.: 0 verfügbar 👻                                                                                                    |                                                                                        |                                                                                                    |                                                                                                    |                   |
| Neuer Textblock                                                                                                    |                                                                                        |                                                                                                    |                                                                                                    |                   |
| Deutsch                                                                                                    |                                                                                        |                                                                                                    |                                                                                                    |                   |
| Quellcode D R 🖶 🗶 🕞 📾 🛱 (                                                                                                    |                                                                                        | • ∞ ₱ Q ta # \$. ? B I U S                                                                                                    | $\mathbf{x}_{\mathbf{z}} \ \mathbf{x}^{\mathbf{z}} \ \left  \ \mathbf{I}_{\mathbf{x}} \right  \left[ \underline{\mathbf{A}}^{\star} \ \mathbf{\mathbf{M}}^{\star} \right] \left[ \ddagger \ \exists \   \ \oplus \ \exists \mathbf{z} \ ]$ | 99 E I I I        |
| Format - Schriftart - Gr 🔀 🗐                                                                                                    |                                                                                        |                                                                                                    |                                                                                                    |                   |
|                                                                                                    |                                                                                        |                                                                                                    |                                                                                                    |                   |
|                                                                                                    |                                                                                        |                                                                                                    |                                                                                                    |                   |
|                                                                                                    |                                                                                        |                                                                                                    |                                                                                                    |                   |
|                                                                                                    |                                                                                        |                                                                                                    |                                                                                                    |                   |
|                                                                                                    |                                                                                        |                                                                                                    |                                                                                                    | 4                 |
| Speichern Abbrechen                                                                                                    |                                                                                        |                                                                                                    |                                                                                                    |                   |
| English<br>Counticode Counting of the Counting of the Counting o |                                                                                        | ● 『 ■ Q 43 単 学 ? B I U S                                                                                                    | x, x*   T <sub>x</sub>   <u>A</u> ( <u>A</u> ( <u>A</u> )) [ = ::   + + + =                                                                                                    | <u> ア E ま ま 目</u> |
|                                                                                                    | ELOG für Gambio GX4 - V4.1 made by www.thda<br>Forme   Editräge bearbeiten/heu anlegen | Recent Artikel   ELCG GUr Cambio GX4 - V4.1 made by www.iddv.style.de   Imme   Statisele   Extraigle bearbeiten/neu anlegon     Genetiene     Genetiene     Our deinstellungen     Dettadi     Extraigle     Statisele     Statisele     S | Control Article                                                                                                    |                   |

#### IMAGESBLOCK

Beim Images Block sind einige Besonderheiten zu beachten. Die Breite und Höhe stehen im Standard auf "auto". Wenn Sie das so lassen, wird der Slider/Bilder auf die volle Breite im Content Bereich des Frontend angezeigt. Aber das kann ja so nicht immer gewünscht sein, denn wenn Sie die Bildershow nur 50% Breite haben wollen, so das der Text eines Textblocks im den Images Block fließt, dann geben Sie bei Höhe und Breite jeweils 50% ein. Mit Float sagen Sie dann ob der Slider rechts oder links ausgerichtet sein soll. Hier müssen Sie die englischen Worte dafür benutzen: right oder left. BITTE KEINE ANDEREN WORTE!!!

Die Position gibt auch hier die Reihenfolge an, wie es im Frontend dargestellt werden soll.

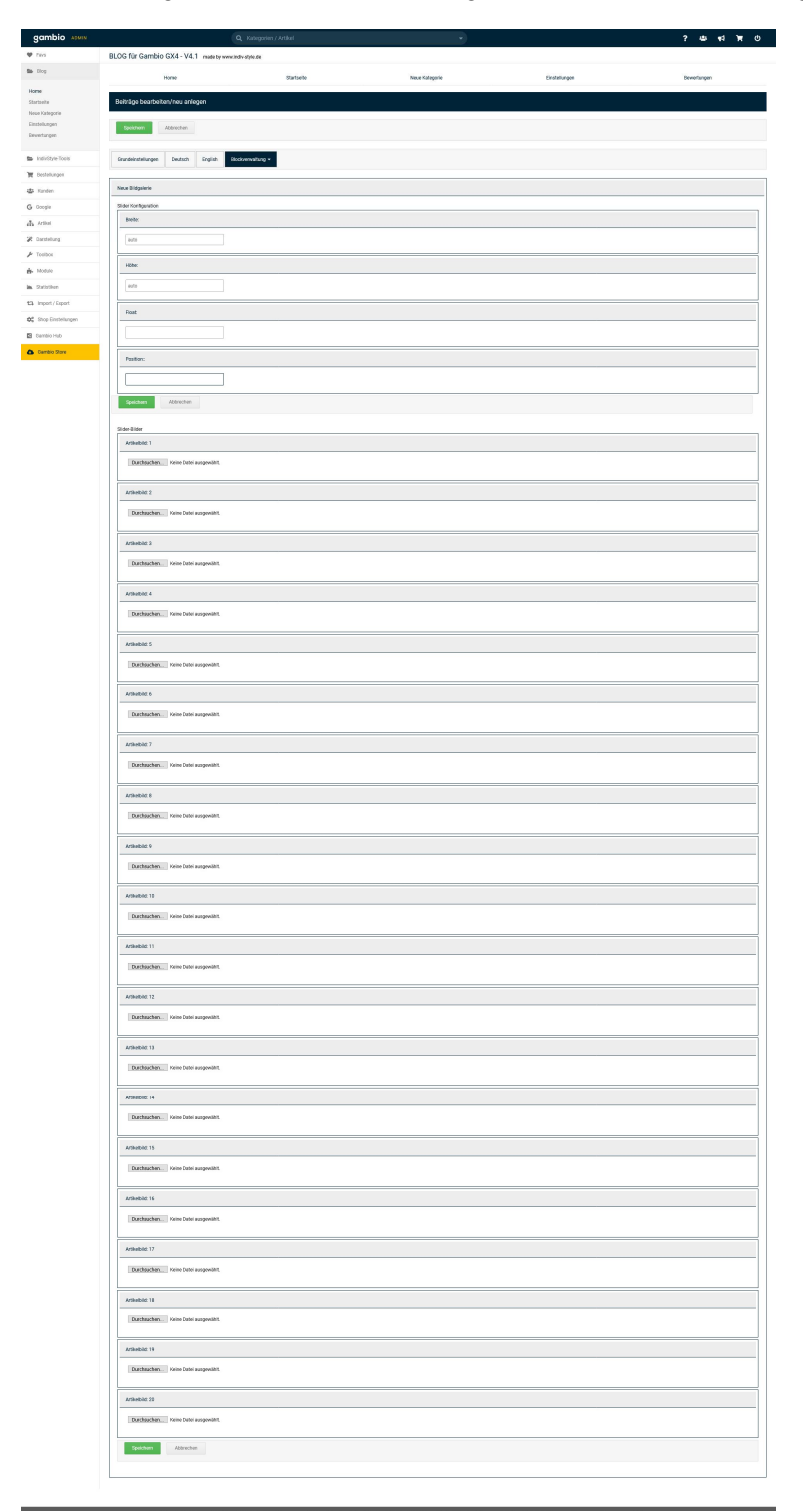

## ARTIKELBLOCK

| gambio ADMIN                                                         | 1                                                     | Q Kategorien / Artikel | *              |               | 2 4 4 1 6   |
|----------------------------------------------------------------------|-------------------------------------------------------|------------------------|----------------|---------------|-------------|
| 🎔 Favs                                                               | BLOG für Gambio GX4 - V4.1 made by www                | Lindiv-style.de        |                |               |             |
| Blog                                                                 | Home                                                  | Startseite             | Neue Kategorie | Einstellungen | Bewertungen |
| Home<br>Startseite<br>Neue Kategorie<br>Einsteilungen<br>Bewertungen | Beiträge bearbeiten/neu anlegen<br>Speichem Abbrechen |                        |                |               |             |
| IndivStyle-Tools                                                     | Grundeinstellungen Deutsch English                    | Blockverwaltung +      |                |               |             |
| Kunden                                                               | Position:                                             |                        |                |               |             |
| G Google                                                             | Pos.: 0 verfügbar 👻                                   |                        |                |               |             |
| Artikel                                                              | Neuer Artikel                                         |                        |                |               |             |
| 🌠 Darstellung                                                        | Alle                                                  |                        |                |               |             |
| 🔑 Toolbox                                                            |                                                       |                        |                |               |             |
| H- Module                                                            |                                                       |                        |                |               |             |
| Statistiken                                                          |                                                       |                        |                |               |             |
| Shop Einstellungen                                                   |                                                       |                        |                |               |             |
| Gambio Hub                                                           |                                                       |                        |                |               |             |
| Gambio Store                                                         |                                                       |                        |                |               |             |
|                                                                      |                                                       |                        |                |               |             |

Bandbards - Gambard about = 2020 Gambard Gaber Carchin Cheltr provide na warrent, The Shiperboare is welenkindde order to <u>2020 Gambard Solicioner (restor</u>) I hand on E Converse Exployed P 2000 <u>grammans</u> grander on warrent, <u>Cardia</u>

## KATEGORIEBLOCK

| gambio ADMIN                                                         | ٩                                                     | Kategorien / Artikel | •              |               | ? 🛎 📢 🗑 🙂   |
|----------------------------------------------------------------------|-------------------------------------------------------|----------------------|----------------|---------------|-------------|
| 🎔 Favs                                                               | BLOG für Gambio GX4 - V4.1 made by www.indiv          | style.de             |                |               |             |
| 👺 Blog                                                               | Home                                                  | Startseite           | Neue Kategorie | Einstellungen | Bewertungen |
| Home<br>Startseite<br>Neue Kategorie<br>Einsteilungen<br>Bewertungen | Beiträge bearbeiten/neu anlegen<br>Speichem Abbrechen |                      |                |               |             |
| IndivStyle-Tools                                                     | Grundeinstellungen Deutsch English Block              | erwaitung 👻          |                |               |             |
| 📜 Bestellungen                                                       |                                                       |                      |                |               |             |
| 🔐 Kunden                                                             | Position:                                             |                      |                |               |             |
| G Google                                                             | Pos.: 0 verfügbar 👻                                   |                      |                |               |             |
| Artikel                                                              | Neue Kategorie                                        |                      |                |               |             |
| 诺 Darstellung                                                        | A10                                                   |                      |                |               |             |
| 🖋 Toolbox                                                            | Alle                                                  |                      |                |               |             |
| Module                                                               |                                                       |                      |                |               |             |
| 🕍 Statistiken                                                        |                                                       |                      |                |               |             |
| 13 Import / Export                                                   |                                                       |                      |                |               |             |
| 🕸 Shop Einstellungen                                                 |                                                       |                      |                |               |             |
| Gambio Hub                                                           |                                                       |                      |                |               |             |
| Gambio Store                                                         |                                                       |                      |                |               |             |

## BLOGBEITRAGBLOCK

| gambio ADMIN                                                         |                                                        | Q Kategorien / Artikel | ÷              |               | 6 萬 4 章 4 6 |
|----------------------------------------------------------------------|--------------------------------------------------------|------------------------|----------------|---------------|-------------|
| 🎔 Favs                                                               | BLOG für Gambio GX4 - V4.1 made by www.                | indiv-style.de         |                |               |             |
| 👺 Blog                                                               | Home                                                   | Startseite             | Neue Kategorie | Einstellungen | Bewertungen |
| Home<br>Startseite<br>Neue Kategorie<br>Einsteilungen<br>Bewertungen | Beiträge bearbeiten/neu anlegen<br>Speichern Abbrechen |                        |                |               |             |
| <ul> <li>IndivStyle-Tools</li> <li>Bestellungen</li> </ul>           | Grundeinstellungen Deutsch English B                   | iockverwaltung 🕶       |                |               |             |
| 😂 Kunden                                                             | Position:                                              |                        |                |               |             |
| G Google                                                             | Pos.: D verfügbar 👻                                    |                        |                |               |             |
| 🚆 Artikel                                                            | Neuer Blogbeitrag                                      |                        |                |               |             |
| 🌠 Darstellung                                                        | Alle                                                   |                        |                |               |             |
| / Toolbox                                                            |                                                        |                        |                |               |             |
| Module                                                               |                                                        |                        |                |               |             |
| 13 Import / Export                                                   |                                                        |                        |                |               |             |
| 😂 Shop Einstellungen                                                 |                                                        |                        |                |               |             |
| Gambio Hub                                                           |                                                        |                        |                |               |             |
| Gambio Store                                                         |                                                        |                        |                |               |             |
|                                                                      |                                                        |                        |                |               |             |

### HERSTELLERBLOCK

| gambio ADMIN                                                         |                                                       | Kategorien / Artikel | •              |               | ? 총 📢 🗎 🛈   |
|----------------------------------------------------------------------|-------------------------------------------------------|----------------------|----------------|---------------|-------------|
| 🎔 Favs                                                               | BLOG für Gambio GX4 - V4.1 made by www.inc            | iv-style.de          |                |               |             |
| 👺 Blog                                                               | Home                                                  | Startseite           | Neue Kategorie | Einstellungen | Bewertungen |
| Home<br>Startseite<br>Neue Kategorie<br>Einstellungen<br>Bewertungen | Beiträge bearbeiten/neu anlegen<br>Speikhem Abbrechen |                      |                |               |             |
| IndivStyle-Tools                                                     | Grundeinstellungen Deutsch English Blo                | skverwaltung 🖛       |                |               |             |
| 🏋 Bestellungen                                                       |                                                       |                      |                |               |             |
| Kunden Kunden                                                        | Position:                                             |                      |                |               |             |
| G Google                                                             | Pos.: 0 verfügbar 👻                                   |                      |                |               |             |
| 🚠 Artikel                                                            | Neuer Hersteller                                      |                      |                |               |             |
| 🎾 Darstellung                                                        |                                                       |                      |                |               |             |
| 🖋 Toolbox                                                            | Alle                                                  |                      |                |               |             |
| 📩 Module                                                             |                                                       |                      |                |               |             |
| 🖿 Statistiken                                                        |                                                       |                      |                |               |             |
| 13 Import / Export                                                   |                                                       |                      |                |               |             |
| фо Shop Einstellungen                                                |                                                       |                      |                |               |             |
| Gambio Hub                                                           |                                                       |                      |                |               |             |
| Gambio Store                                                         |                                                       |                      |                |               |             |
|                                                                      |                                                       |                      |                |               |             |

Sie sollte ein wenig testen und üben aber man bekommt sehr schnell das nötige Gefühl dafür, wie man das alles am besten nutzt.

Wenn man dann alles eingegeben hat auf speichern klicken und im Frontend könnte es dann zum Beispiel so aussehen. (Beispiel: EyeCandy-Templates)

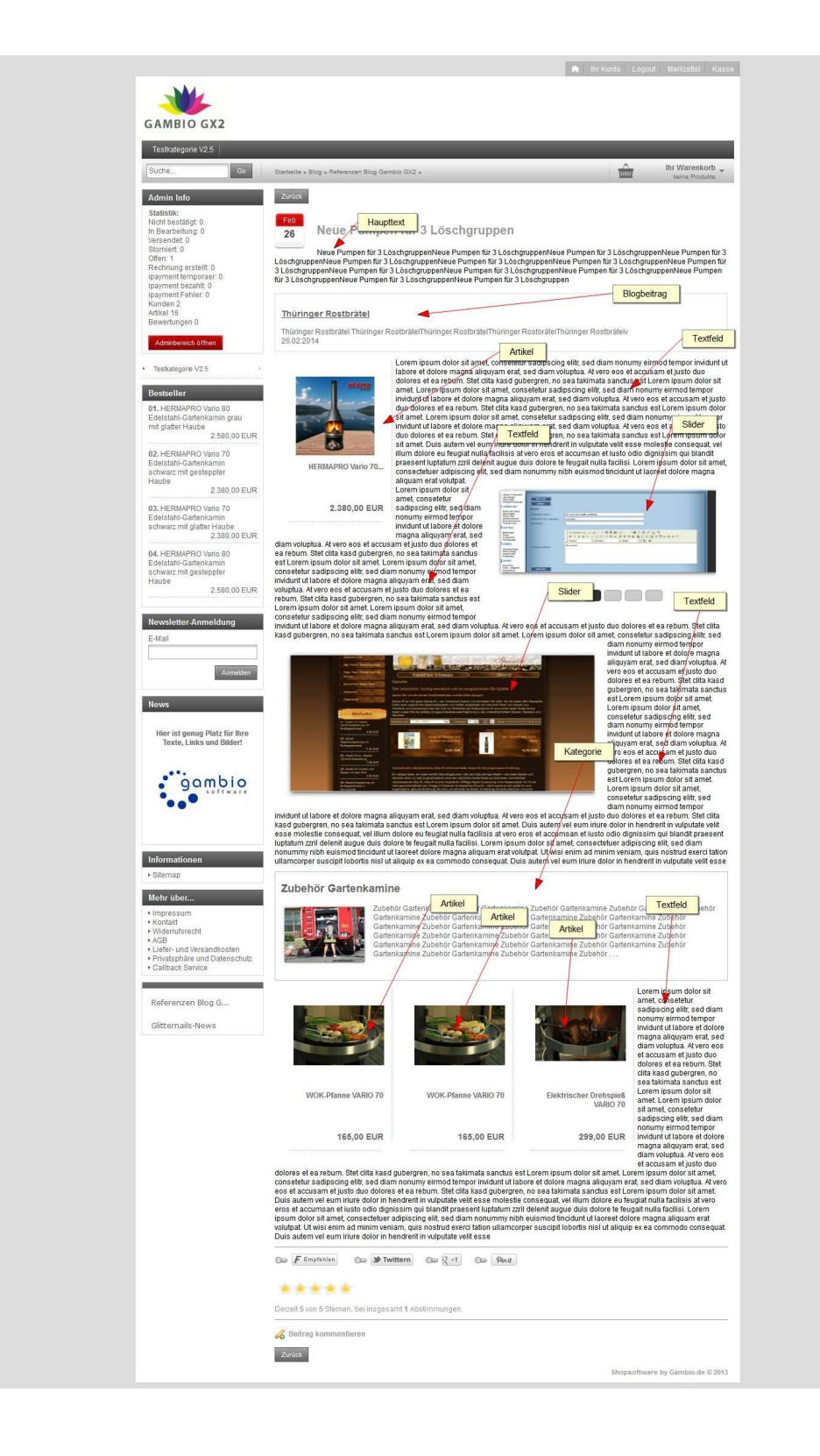

#### DIE STARTSEITE TEIL 2...

Nachdem wir nun Kategorien und Beiträge erstellt haben, zeigt sich die Blogstartseite mit der Übersicht über diese.

| gambio ADMIN                 |                            |                                   |                                             |                |               |             | ) 🛒 🖓 🏭 ?   |
|------------------------------|----------------------------|-----------------------------------|---------------------------------------------|----------------|---------------|-------------|-------------|
| 🎔 Favs                       | BLOG für Gambio GX4 - V4.1 | made by www.indiv-style.de        |                                             |                |               |             |             |
| 👺 Blog                       | Home                       |                                   | Startseite                                  | Neue Kategorie | Einstellungen |             | Bewertungen |
| Home                         |                            |                                   |                                             | 108            |               |             |             |
| Startseite<br>Neue Kategorie | Referenzen so              | iten: 1. devon Offline: 0         |                                             |                | Position: 0   | Aktion: 💿 🖍 |             |
| Einstellungen                | Beiträge                   |                                   |                                             |                |               |             |             |
| Bewertungen                  | Status:                    |                                   | Titel                                       |                |               | Position:   | Aktion      |
| IndivStyle-Tools             |                            |                                   |                                             |                |               |             |             |
| 🐂 Bestellungen               | Online Offline             |                                   | Freiwillige Feuerwehr Saalfeld-Schmiedefeld |                |               | 0           | / ×         |
| Kunden Kunden                |                            |                                   |                                             |                |               |             |             |
| G Google                     | Status:                    |                                   |                                             |                |               |             |             |
| Artikel                      |                            | <ul> <li>Status ändern</li> </ul> |                                             |                |               |             |             |
| 🎇 Darstellung                |                            |                                   |                                             |                |               |             |             |
| 🔑 Toolbox                    |                            |                                   |                                             |                |               |             |             |
| Module                       |                            |                                   |                                             |                |               |             |             |
| 🕍 Statistiken                |                            |                                   |                                             |                |               |             |             |
| 13 Import / Export           |                            |                                   |                                             |                |               |             |             |
| 🎎 Shop Einstellungen         |                            |                                   |                                             |                |               |             |             |
| Gambio Hub                   |                            |                                   |                                             |                |               |             |             |
| Gambio Store                 |                            |                                   |                                             |                |               |             |             |
|                              |                            |                                   |                                             |                |               |             |             |
|                              |                            |                                   |                                             |                |               |             |             |
|                              |                            |                                   |                                             |                |               |             |             |
|                              |                            |                                   |                                             |                |               |             |             |

Die Funktionen der einzelnen Icons und Buttons sind weiter oben beschrieben und selbsterklärend.

# EINSTELLUNGEN

Der Bereich Einstellungen umfasst alle Grundeinstellungen wie Sie Ihren Blog betreiben wollen.

Die einzelnen Möglichkeiten sind mit Infotexten versehen.

| <ul> <li>Fave</li> <li>Blog</li> <li>Home</li> </ul> | BLOG für Gambio GX3 - V4.0 made by<br>Version: Blog 4.0.8.0 | / www.indiv-style.de                                           |                |               |             |
|------------------------------------------------------|-------------------------------------------------------------|----------------------------------------------------------------|----------------|---------------|-------------|
| Blog<br>Home                                         | Version: Blog 4.0.0.0                                       |                                                                |                |               |             |
| Home                                                 |                                                             |                                                                |                |               |             |
| Startseite                                           | Sie sind sicher, Ihre Software befindet sich auf den        | n aktuellen Stand.                                             |                |               |             |
| Neue Kategorie<br>Einstellungen<br>Bewertungen       | Home                                                        | Startseite                                                     | Neue Kategorie | Einstellungen | Bewertungen |
| 🐂 Bestellungen                                       | Grundeinstellungen                                          |                                                                |                |               |             |
| 🚰 Kunden                                             |                                                             |                                                                |                |               |             |
| 📥 Artikel                                            | Speichern Abbrechen                                         |                                                                |                |               |             |
| 🎢 Darstellung                                        | Social Bookmarks                                            | ×                                                              |                |               |             |
| F Toolbox                                            |                                                             |                                                                |                |               |             |
| n Module                                             | Bewertungen                                                 |                                                                |                |               |             |
| 🕍 Statistiken                                        | Bewertung                                                   |                                                                |                |               |             |
| 13 Import / Export                                   |                                                             |                                                                |                |               |             |
| O <sub>0</sub> <sup>e</sup> Shop Einstellungen       | Kunde                                                       |                                                                |                |               |             |
|                                                      | Session Sperre                                              |                                                                |                |               |             |
|                                                      | Captcha                                                     |                                                                |                |               |             |
|                                                      | Bilderanzahl Kategorien                                     | 8                                                              |                |               |             |
|                                                      | Bilderanzahl Beiträge                                       | 13                                                             |                |               |             |
|                                                      | Bilderanzahl Startseite                                     | 8                                                              |                |               |             |
|                                                      | Anzahl Startseite                                           | 0                                                              |                |               |             |
|                                                      | Sortierung Startseite                                       | <ul> <li>∑ufällig</li> <li>Neueste</li> <li>Älteste</li> </ul> |                |               |             |
| ▼                                                    |                                                             |                                                                |                |               |             |

#### BEWERTUNGEN

Der Blog verfügt ab dieser Version über ein eigenes Blogbeitrags-Bewertungssystem. Die Kommentarfunktion so wie in der V2.1, sind nicht mehr Bestandteil. Alle abgegebenen Bewertungen müssen von Ihnen freigegeben werden. Sie können auf jede Bewertung antworten oder Spam-Bewertungen löschen. Das Bearbeiten der Bewertungstexte ist nicht möglich.

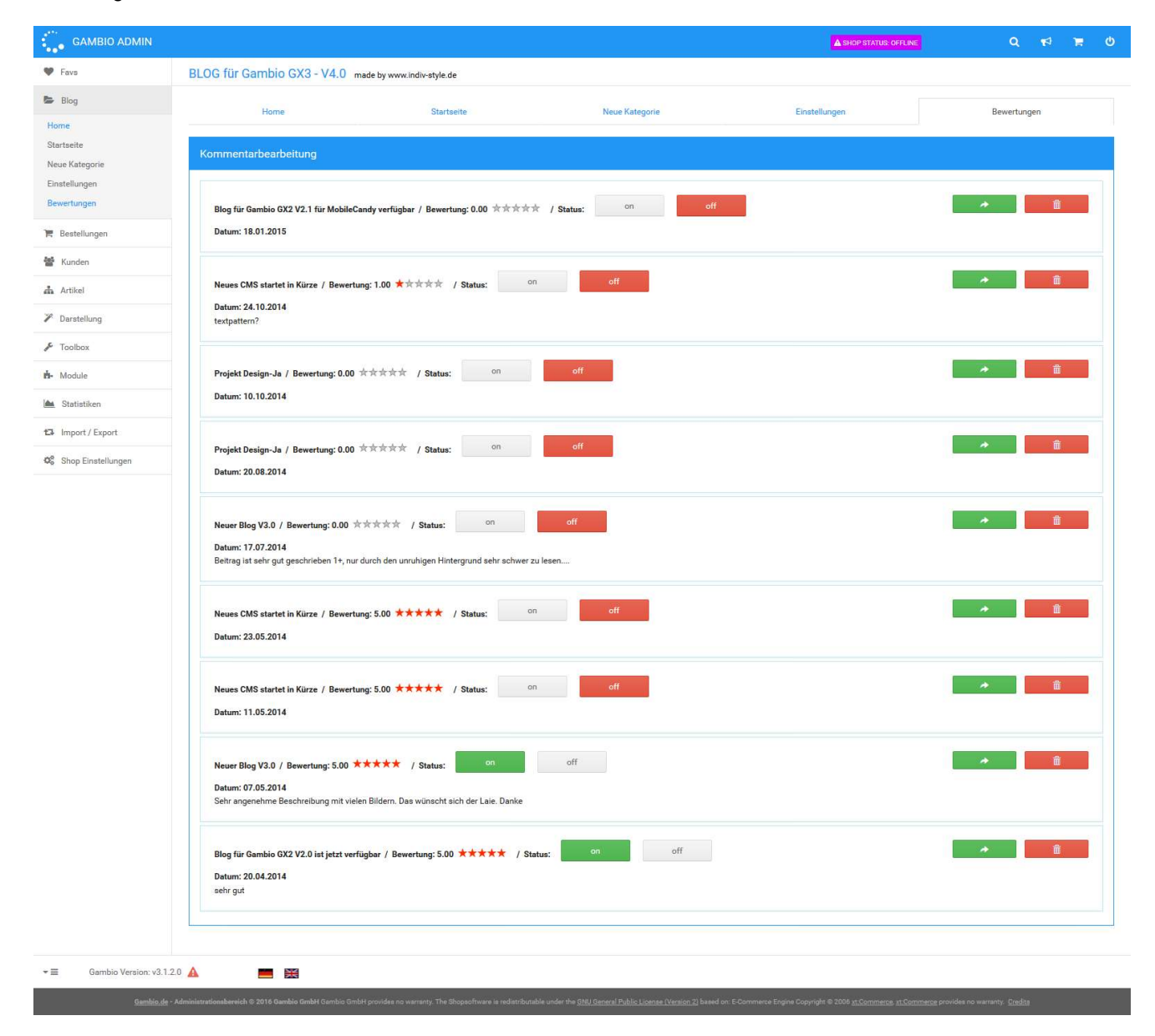

Ein wichtiger Vorteil ist auch, dass die Bewertungen als Snippets übertragen werden, was für Suchergebnisse in Suchmaschinen wichtig ist.

#### Vorschau

Blog 3.0 for GX2 - Neue Pumpen für 3 Löschgruppen www.blog3.indiv-style.de/.../Neue-Pumpen-fuer-3-Loeschgruppen.html \*\*\*\* Bewertung: 4,1 - 10 Erfahrungsberichte Der Ausschnitt der Seite wird hier erscheinen. Momentan kann kein Text von Ihrer Webseite angezeigt werden, da der Text von der Suchanfrage des Nutzers abhängt.

#### DIE BEWERTUNGEN IM FRONTEND

| F Empfehlen → Twittern → Q+1 → Platt                                                                                                    |  |
|----------------------------------------------------------------------------------------------------|--|
| Bewertungen für diesen Beitrag                                                                                                    |  |
| Bewertung dieses Beitrags: 3.5 aus 4 abgegebenen Bewertungen                                                                                                    |  |
| Beitrag Bewertung / 1 Stern schlecht bis 5 Sterne top                                                                                                    |  |
| Bitte geben Sie hier ihre Bewertung ein! (min. 50 Zeichen)                                                                                                    |  |
|                                                                                                    |  |
| a)                                                                                                    |  |
| Bitte den Code eingeben (Spamschutz)                                                                                                    |  |
| 38325X                                                                                                    |  |
| absenden                                                                                                    |  |
| Abgegebene Bewertungen                                                                                                    |  |
| Kathleen Bräutigam (14.03.2014)<br>2/5 ★★★★★<br>Testkommentar mit Gambio Capcha                                                                                                    |  |
| Kathleen Bräutigam (14.03.2014)                                                                                                    |  |
| USE occore de leum iniure dolor in hendrent in vulputate velit esse molestie consequat, vel illum dolore eu feugiat nulla facilisis at<br>vero eros et accumsan et lusto odio dignissim qui blandit praesent luptatum zzril delenit augue duis dolore te feugait nulla facilisi.<br>Lorem ipsum dolor sit amet, consectetuer adipiscing elit, sed diam nonummy nibh euismod tincidunt ut laoreet dolore magna<br>aliquam erat volutpat   |  |
| Kathleen Bräutigam (14.03.2014)<br>3/5 ★★★☆☆                                                                                                    |  |
| Duis autem vel eum iriure dolor in hendrerit in vulputate velit esse molestie consequat, vel illum dolore eu feugiat nulla facilisis at<br>vero eros et accumsan et lusto odio dignissim qui blandit praesent luptatum zzril delenit augue duis dolore te feugait nulla facilisi.<br>Lorem ipseum dolor sit amet, consectetuer adipiscing elit, sed diam nonummy nibh euismod funcidunt ut laoreet dolore magna<br>aliquam erat volutpat |  |
| Kathleen Bräutigam (14.03.2014)                                                                                                    |  |
| Duis autem vel eum iniure dolor in hendrent in vulputate velit esse molestie consequat, vel illum dolore eu feugiat nulla facilisis at<br>vero eros et accumsan et lusto odio dignissim qui biandit praesent luptatum zzrii delenit augue duis dolore te feugait nulla facilisi.<br>Lorern ipsum dolor sit amet, consectetuer adipiscing elit, sed diam nonummy nibh euismod tincidunt ut laoreet dolore magna<br>aliquam erat volutpat  |  |
| Zeige 1 bis 4 (von insgesamt 4 Bewertungen)Seife: 1                                                                                                    |  |
|                                                                                                    |  |

Die Bewertungen werden im Frontend unterhalb des Beitrags angezeigt. Je nach Ihren Einstellungen welche Sie gewählt haben, können die Ansichten abweichen.

#### **RSS-FEED**

Neu im Blog sind nun auch 2 RSS-Feeds. Einer ist für die Blogbeiträge und ein weiterer für die Termine.

Diese können unter folgender URL aufgerufen werden (www.deine-domain.de mit eigener Domain ersetzen!)

www.deine-domain.de/blog\_rss.php

www.deine-domain.de/event\_rss.php

# STARTSEITEN-POSITIONEN MIT WIDGETS IM STYLEEDIT (THEMES)

Das neueste Feature des Blogs sind die Widgets für die neuen Theme des GX4. Diese sind wie andere Widgets problemlos zu positionieren.

| ■ MALIBU PREVIEW     ↑  | Juirecommander-                                                                                                    |
|-------------------------|----------------------------------------------------------------------------------------------------|
|                         | FIRE-COMMANDER REFERENZEN                                                                                                    |
| H<br>Uberschrift Button | Normality     Normality     Normality     Normality     Normality     Normality     Normality       Image: Normality     Normality     Normal |
| HTML                    |                                                                                                    |
| Produkt                 |                                                                                                    |
| Biogliste               |                                                                                                    |
|                         | Z ₫ ⊕ X<br>HTML                                                                                                    |
| SPEICHERN<br>BEENDEN    | ALLER ANFANG IST SCHWER                                                                                                    |
| Expertenmodus Vorschau  | Mit Fire-Commander wird es einfacher die neuen Herausvorderungen zu händeln. Einfach,<br>verständlich, hilfreich                                                                                                    |

Dort können Sie alle Inhalte der Startseite an/ausschalten und mit den Positionen die Reihenfolge beliebig ändern!

# IMPRESSUM

Kathleen Bräutigam

H&S eCom

Zum Hirschgrund 30a

07407 Uhlstädt-Kirchhasel

Telefon: 03672-4838866-0

Telefax: 03672-4838866-9

E-Mail: info@indiv-style.de

Web: <u>www.indiv-style.de</u>